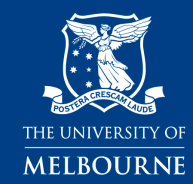

### Quick Start Guide to Loomio For the Better Access Consultative Forum

- 1. Creating your account
- 2. Logging in

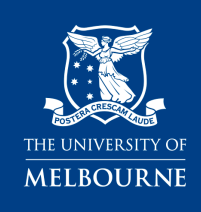

# How to create your account with a pseudonym

#### Go to: <a href="https://www.loomio.org/join/group/DumbsjuFM53WTNe5cyKZ7MfV/">https://www.loomio.org/join/group/DumbsjuFM53WTNe5cyKZ7MfV/</a>

| Create account or sign in to Loomio                             |                                                 |  |  |  |
|-----------------------------------------------------------------|-------------------------------------------------|--|--|--|
| You have been invited to join Better Access Consultative Forum. |                                                 |  |  |  |
|                                                                 | G CONTINUE WITH GOOGLE                          |  |  |  |
|                                                                 | Or, enter your email address                    |  |  |  |
| E                                                               | mail address                                    |  |  |  |
|                                                                 | CONTINUE WITH EMAIL                             |  |  |  |
|                                                                 | Trouble signing in?                             |  |  |  |
|                                                                 | We will never sell your data.<br>Privacy policy |  |  |  |

1. Choose email.

2. Enter your email address in the box, and click CONTINUE WITH EMAIL.

Important!

- You must use a valid email address you have access to
- Your email address will NOT be visible to other forum participants

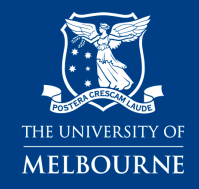

#### Next Step

| New to Loomio?                                      |      |  |
|-----------------------------------------------------|------|--|
| Create account as betteraccesseval-8@unimelb.edu.au |      |  |
| Your name<br>Art Vandelav                           |      |  |
|                                                     |      |  |
|                                                     |      |  |
| I accept the Terms of service and Privacy policy    |      |  |
| I want to receive the Loomio Newsletter             |      |  |
|                                                     |      |  |
| CREATE ACC                                          | ουντ |  |

1. Enter a pseudonym. Do **not** enter you real name.

Your pseudonym WILL be visible to other participants.

2. Click to accept the Terms of Service and Privacy Policy.

3. Click CREATE ACCOUNT

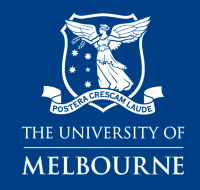

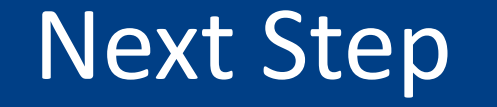

| Check your er                                              | nail!                                                                                        | ×       |  |  |
|------------------------------------------------------------|----------------------------------------------------------------------------------------------|---------|--|--|
|                                                            | We've sent an email to betteraccesseval-8@unimelb.edu.au.<br>Enter the code from that email: |         |  |  |
|                                                            | Code                                                                                         |         |  |  |
| If the email does not arrive soon, check your spam folder. |                                                                                              |         |  |  |
| SET PASSWORD                                               |                                                                                              | SIGN IN |  |  |

1. Go to your email account and find the email from Loomio.

2. Copy the code from the email and enter it into the box.

3. Click SIGN IN

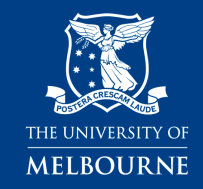

#### You are now logged in

You have now created your account and are automatically logged in.

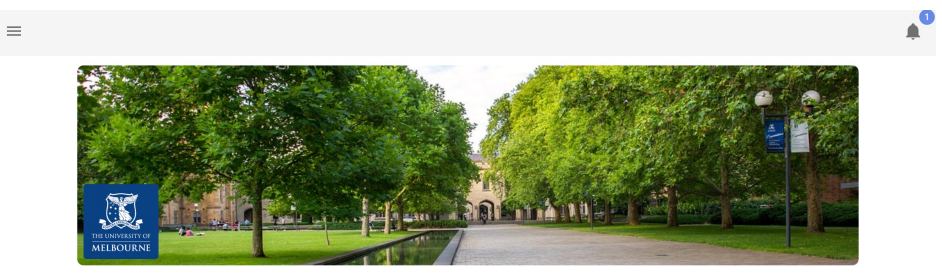

#### Welcome to the Better Access Evaluation Consultative Forum

This forum is for discussion of the themes that emerged from the Phase 1 Survey.

You can view the recorded webinar for more information on how to participate in the discussion and how to use Loomio here [URL].

#### How to participate in consultative forum:

The evaluation team has created a set of "synthesis statements" that express the themes appearing in the survey responses.

The discussion board is organised by broad subject categories under which related synthesis statements are grouped. For example: Workforce Development -> Eligible Providers Synthesis Statements.

To participate in the discussion, you can:

· Contribute your views to the discussion threads under the existing synthesis statements, and comment on other participants contributions

If you would like to raise a new topic for discussion, please let us know directly at betteraccesseval-8@unimelb.edu.au.

We invite you to contribute as frequently as you wish and on as many different synthesis statements as possible.

Participants bring a wide variety of perspectives to the forum, and we remind you that respectful interaction is paramount.

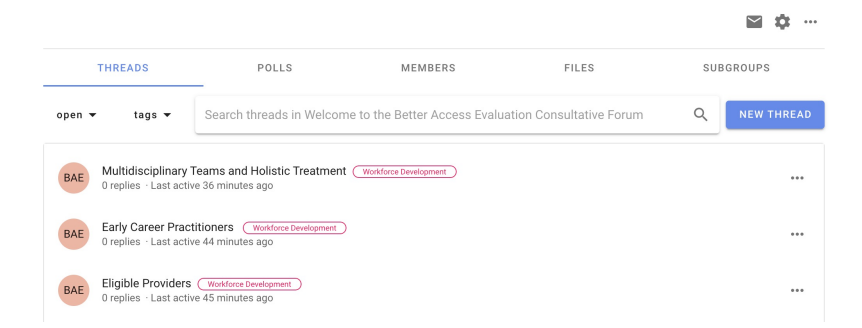

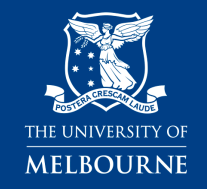

### Logging in for return visits

| Create accoun | t or sign in to Loomio                          | × |
|---------------|-------------------------------------------------|---|
|               | G CONTINUE WITH GOOGLE                          |   |
|               | Or, enter your email address                    |   |
|               | Email address                                   |   |
|               | CONTINUE WITH EMAIL                             |   |
|               | Trouble signing in?                             |   |
|               | We will never sell your data.<br>Privacy policy |   |

1. Go to: <u>https://www.loomio.org/better-access-</u> <u>consultative-forum</u>

We recommend bookmarking the link

2. Enter your email address and click CONTINUE WITH EMAIL

Note: **you don't use a password** to log in to Loomio. Instead of a password, a code will be sent to the email address you used to create your account.

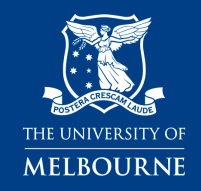

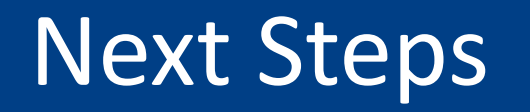

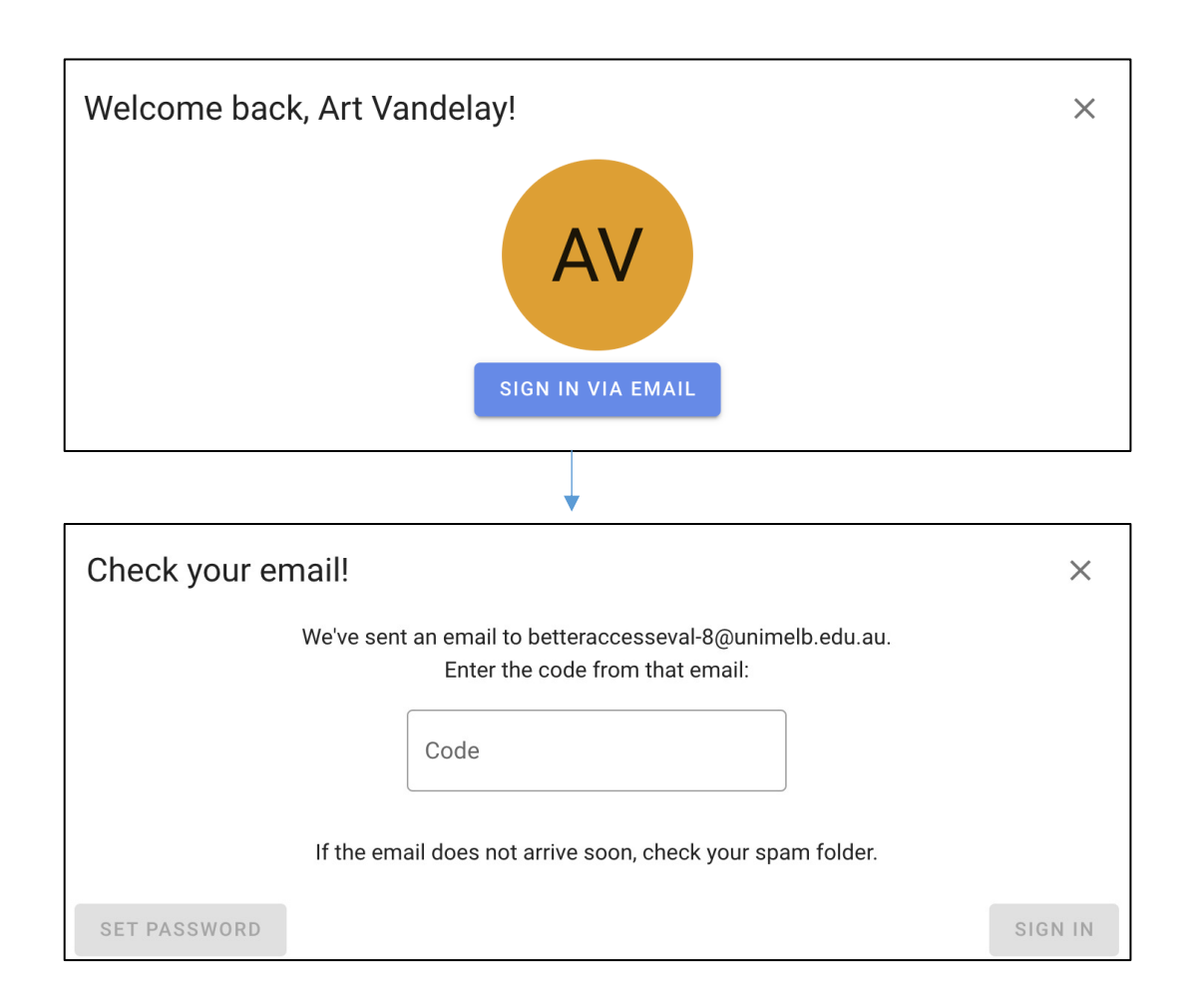

- 1. Click SIGN IN VIA EMAIL
- 2. Loomio will email you a code.

3. Go to your email and copy the code and enter it into the box.

4. Click SIGN IN

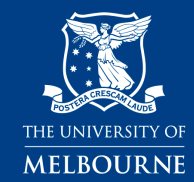

## Questions?

If you have any questions please contact us at <a href="mailto:betteraccesseval-8@unimelb.edu.au">betteraccesseval-8@unimelb.edu.au</a>